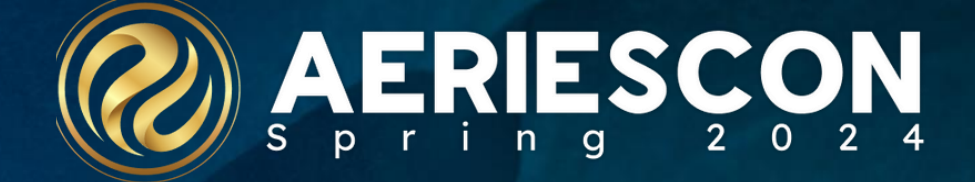

# Summer School Mgt

Session # 345

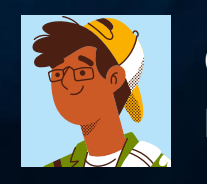

Christie Reider, Trainer March 2024

Information shared throughout this presentation is the property of Aeries Software. Information or images may not be reproduced, duplicated, or shared without the prior written consent of Aeries Software.

# Things to think about:

What Courses will be offered? Do we need to create new ones?

 $\checkmark$ 

 $\checkmark$ 

 $\checkmark$ 

 $\checkmark$ 

 $\checkmark$ 

 $\checkmark$ 

- What are your physical Summer Schools going to be? In Aeries will they be handled as one or separate Schools?
- What are the Summer School Dates? Start/End
  - Will you have multiple Summer Programs/Sessions running on different enrollment start/end Dates? And need an attendance report
  - Who will be responsible for adding in the Summer School Course Requests? Do they have the proper permissions?
- Will Students/Parents be able to add in Summer School Course request via the Portal? When? (Date Range) Configure the Portal Options /Scheduling page Verify permissions to the Portal Groups for Students/Parents
  - How will the students be brought over? Using their current Grade Level or once copied do they advance for the next school year grade level (Scheduling Page option)

# Summer School Flow Chart:

Very Important!!! For the Copy Students into Summer Schools process to run properly

Not One Single Student can exist within any single Summer School. They must be empty! NO Students!

The copy Process is done only once!

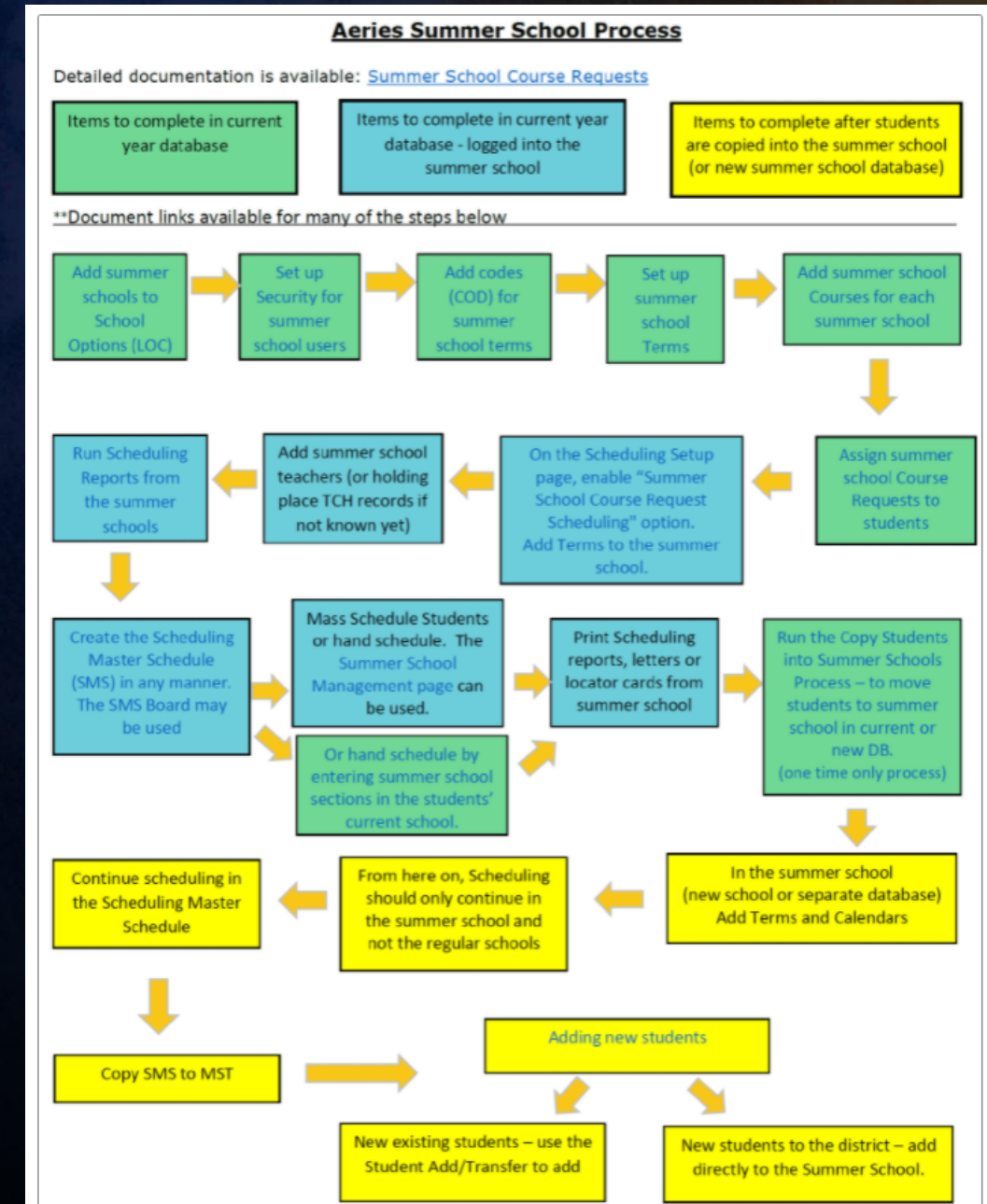

#### Please remember

**Green items** are completed in the Current Year Live database

**Teal items** are completed in the Current Year Live database Summer School

Yellow items are completed AFTER students are copied into the Summer School (Current or New DB)

#### Also:

A Check List has been attached to the documentation you find this helpful.

# Add summer schools to district database

Add summer schools to School Options (LOC)

| Code                       |                                                                                                    | School Name                                                    |                                                      | Area                                                                                                    | Telephone                                                                                                    | Fax                     | Open Date                                      | c                                                     | ose Date          |
|----------------------------|----------------------------------------------------------------------------------------------------|----------------------------------------------------------------|------------------------------------------------------|----------------------------------------------------------------------------------------------------|----------------------------------------------------------------------------------------------------|-------------------------|------------------------------------------------|-------------------------------------------------------|-------------------|
| 998                        |                                                                                                    | Eagle Summer School                                            |                                                      |                                                                                                    |                                                                                                    |                         |                                                |                                                       |                   |
|                            | Street A                                                                                                | ddress                                                         | City                                                 | State                                                                                                    | Zip                                                                                                    | E                       | dn                                             | Country                                               | DNR               |
|                            |                                                                                                    |                                                                |                                                      | CA                                                                                                    |                                                                                                    |                         |                                                | US                                                    | 121<br>121        |
| Pri                        | rincipal's Name                                                                                         | Signature                                                      | Email Address                                        | ID Type                                                                                                    | County                                                                                                    | District                | School                                         | Charter                                               | Next Student ID   |
|                            |                                                                                                    |                                                                |                                                      | 1                                                                                                    | 65                                                                                                    | 99999                   | 9999998                                        |                                                       | 0                 |
| Low                        | w Grade                                                                                                 | High Grade                                                     | Atte                                                 | endance Period                                                                                                    |                                                                                                    |                         | All Day Attendance Manageme                    | tre                                                   | Track             |
|                            | 6                                                                                                    | 12                                                             |                                                      | 0                                                                                                    |                                                                                                    |                         | Manual                                         |                                                       | 0                 |
|                            |                                                                                                    | School We                                                      | bsite                                                |                                                                                                    |                                                                                                    |                         |                                                | Short Name                                            |                   |
| User                       | r1                                                                                                    | User2                                                          | User3                                                | User4                                                                                                    | User5                                                                                                    |                         | User6                                          | User7                                                 | Userð             |
|                            | Scheduling Type                                                                                         | Use Staff                                                      | In Sections                                          | School                                                                                                    | Category                                                                                                    |                         | Utilize A/B Dovs                               |                                                       | Session Type      |
|                            | Secondary (0)                                                                                           |                                                                | No                                                   |                                                                                                    |                                                                                                    |                         | Don't use A/B Days (0)                         |                                                       | Summer (1)        |
|                            | Att Turns                                                                                               |                                                                | a sufficient                                         |                                                                                                    | Cohadada Basis                                                                                                    |                         |                                                | Education Tor-                                        |                   |
|                            | Period (1)                                                                                              | Att Re                                                         | porting<br>ive (1)                                   |                                                                                                    | Semester (0)                                                                                                    |                         |                                                | Not Alternative Ed (0)                                |                   |
|                            |                                                                                                    | Posi                                                           |                                                      |                                                                                                    | oemealer (e)                                                                                                    |                         | 14110-1-1                                      | .tor Alternative 2d (0)                               |                   |
|                            | Portal Confirmat                                                                                        | ion Email Address                                              | Next                                                 | Tear Start Date                                                                                                    | Au                                                                                                    | to Assign Teacher Nut   | nber                                           | College                                               | Board School Code |
|                            | DonotReply                                                                                              | @denes.com                                                     |                                                      |                                                                                                    |                                                                                                    | NO                      |                                                |                                                       |                   |
| al Submissio               | on Natification Email Addre                                                                             | see(e).                                                        |                                                      | Interven                                                                                                    | tion Referral Settings                                                                                                    |                         |                                                |                                                       |                   |
| al Approval I              | Notification Email Address                                                                              | (6):                                                           |                                                      |                                                                                                    |                                                                                                    |                         |                                                |                                                       |                   |
| Bullying In                |                                                                                                    |                                                                |                                                      |                                                                                                    |                                                                                                    |                         |                                                |                                                       |                   |
|                            | ncidents                                                                                                | Cyber Bullying Incidents                                       |                                                      | Allow Issue Credit on Classes / C                                                                                    | ourse Attendance pages                                                                                                    |                         | 0                                              | se Grading Periods Instead of Terr                    | ns in Gradebook   |
| or any my my               | ncidents                                                                                                | Cyber Bullying Incidents                                       |                                                      | Allow Issue Credit on Classes / C<br>No                                                                              | ourse Attendance pages                                                                                                    |                         | 0                                              | se Grading Periods Instead of Terr<br>No              | ns in Gradebook   |
| o onlying in               | ncidents                                                                                                | Cyber Bullying Incidents                                       |                                                      | Allow Issue Credit on Classes / C<br>No<br>Use Staff ID E                                                            | ourse Attendance pages<br>lased Counselor Tracking                                                                                                    |                         | 0                                              | se Grading Periods Instead of Terr<br>No              | ns in Gradebook   |
| outying in                 | ncidents                                                                                                | Cyber Bullying Incidents                                       |                                                      | Allow Issue Credit on Classes / C<br>No<br>Use Staff ID E                                                            | aurse Attendance pages<br>lased Counselor Tracking                                                                                                    |                         | U                                              | se Grading Periods Instead of Terr<br>No              | ns in Gradebook   |
| conjing in                 | ncidents                                                                                                | Cyber Bullying Incidents                                       |                                                      | Allow Issue Credit on Classes / C<br>No<br>Use Staff ID I                                                            | ourse Attendance pages<br>lased Counselor Tracking<br>No                                                                                                    |                         | U                                              | se Grading Periods Instead of Terr                    | s in Gradebook    |
| southing to                | ncoents                                                                                                 | Cyber bullying incidents                                       |                                                      | Allow Issue Credit on Classes / C<br>No<br>Use Staff ID I<br>Grad                                                    | lourse Attendance pages<br>lased Counselor Tracking<br>No<br>e Reporting Types<br>andards Based Grading (SBG)                                                                                         |                         | U                                              | se Grading Periods Instead of Terr                    | ns in Gradebook   |
| southing to                | ncoenta                                                                                                 | Cyber sullying Incidents                                       |                                                      | Allow Issue Credit on Classes / C<br>No<br>Use Staff ID I<br>Grad<br>No - Elementary St<br>No - Secondar             | lased Counselor Tracking<br>No<br>Reporting Types<br>andards Based Grading (SBG)<br>y Grade Reporting (GRD)                                                                                           |                         | U                                              | se Grading Periods Instead of Terr<br>No              | ns in Gradebook   |
| of Contacts                | n codenna                                                                                               | Cyber sullying Incidents                                       |                                                      | Allow Issue Credit on Closses / C<br>No<br>Use Staff ID I<br>Grad<br>No - Elementary St<br>No - Secondar             | lased Counselor Tracking<br>No<br>Reporting Types<br>andards Based Grading (SBG)<br>y Grade Reporting (GRD)                                                                                           |                         | U                                              | se Grading Periods Instead of Terr<br>No              | ns in Gradebook   |
| of Contacts                | Office                                                                                                  | Cyber sullying Incidents                                       | Email                                                | Allow Issue Credit on Closes / C<br>No<br>Use Stoff ID I<br>Grad<br>No - Elementary St<br>No - Secondar              | Iased Counselor Tracking<br>No<br>• Reporting Types<br>andards Based Grading (SBG)<br>y Grade Reporting (GRD)<br>Telephone                                                                            |                         | Est                                            | se Grading Periods Instead of Terr<br>No              | ns in Gradebook   |
| l Contacts                 | Office<br>Principal                                                                                     | Cyber sullying Incidents                                       | Email                                                | Allow Issue Credit on Closes / C<br>No<br>Use Staff ID I<br>Grad<br>No - Elementary St<br>No - Secondar              | Iased Counselor Tracking<br>No<br>Reporting Types<br>andards Based Grading (SBG)<br>y Grade Reporting (GRD)<br>Talephone                                                                              |                         | Eat                                            | se Grading Periods Instead of Terr<br>No<br>Pax       | ns in Gradebook   |
| of Contacts                | Office<br>Principal<br>Registrar                                                                        | Cyber sullyng incidents<br>Stoff                               | Email                                                | Allow Issue Credit on Closes / C<br>No<br>Use Staff ID I<br>Grad<br>No - Elementary St<br>No - Secondar              | lased Counselor Tracking<br>No<br>e Reporting Types<br>andards Based Grading (SBG)<br>y Grade Reporting (GRD)<br>Telephone                                                                            |                         | Est                                            | se Grading Periods Instead of Terr<br>No<br>No<br>Fax | ns in Gradebook   |
| of Contacts                | Office<br>Principal<br>Registrar<br>Attendance                                                          | Cyber sullyng incidents<br>Stoff                               | Email                                                | Allow Issue Credit on Closes / C<br>No<br>Use Staff ID I<br>Grad<br>No - Elementary St<br>No - Secondar              | lased Counselor Tracking<br>No<br>Reporting Types<br>andards Based Grading (SBG)<br>y Grade Reporting (GRD)<br>Telephone                                                                              | _                       | U<br>Ed                                        | ee Grading Periods Instead of Terr<br>No              | n in Gradebook    |
| of Contacts                | Office<br>Principal<br>Registrar<br>Atendance<br>Health                                                 | Cyber sullying Incidents                                       | Email                                                | Allow Issue Credit on Closes / C<br>No<br>Use Staff ID I<br>Grad<br>No - Elementary St<br>No - Secondar              | Iosed Counselor Tracking<br>No<br>• Reporting Types<br>andards Based Grading (SBG)<br>y Grade Reporting (GRD)<br>Telephone                                                                            |                         | Ext                                            | se Grading Periods Instead of Terr<br>No              | n in Gradebook    |
| of Contacts                | Office<br>Principal<br>Registrar<br>Attendance<br>Health<br>Counseling                                  | Cyber sullying Incidents                                       | Email                                                | Allow Issue Credit on Closes / C<br>No<br>Use Staff ID I<br>Grad<br>No - Elementary St<br>No - Secondar              | Iased Counselor Tracking<br>No<br>Reporting Types<br>andards Based Grading (SBG)<br>y Grade Reporting (GRD)<br>Talephone                                                                              |                         | U<br>Ext                                       | ee Grading Periods Instead of Terr<br>No<br>Pax       | ns in Gradebook   |
| of Contacts                | Office<br>Principal<br>Registrar<br>Attendance<br>Health<br>Counseling                                  | Cyber sullying Incidents                                       | Email                                                | Allow Issue Credit on Closes / C<br>No<br>Use Staff ID I<br>Grad<br>No - Elementary St<br>No - Secondar              | Issed Counselor Tracking<br>Issed Counselor Tracking<br>No<br>a Reporting Types<br>andards Based Grading (SBG)<br>y Grade Reporting (GRD)<br>Telephone<br>Telephone                                   |                         | Ed                                             | se Grading Periods Instead of Terr<br>No              | n in Gradebook    |
| of Contacts                | Office<br>Principal<br>Registrar<br>Attendance<br>Health<br>Counseling                                  | Cyber sullying Incidents                                       | Email                                                | Allow Issue Credit on Closes / C<br>No<br>Use Staff ID I<br>Grad<br>No - Elementary St<br>No - Secondar              | lased Counselor Tracking<br>No<br>Reporting Types<br>andards Based Grading (SBG)<br>y Grade Reporting (GRD)<br>Telephone                                                                              |                         | Ed                                             | re Grading Periods Instead of Terr<br>No              | n in Gradebook    |
| occurring and a contracts  | Office<br>Principal<br>Registrar<br>Attendance<br>Health<br>Counseling                                  | Cyber sullyng incidents                                        | Email                                                | Allow Issue Credit on Closes / C<br>No<br>Use Staff ID I<br>Grad<br>No - Elementary St<br>No - Secondar              | Ioure Attendance pages Ioued Counselor Tracking No Reporting Types andards Based Grading (SBG) y Grade Reporting (GRD) Telephone ye Delete Signature                                                  |                         | Ed                                             | re Grading Periods Instead of Terr<br>No              | n in Gradebook    |
| of Contacts<br>Bell Sched  | Office<br>Principal<br>Registrar<br>Attendance<br>Health<br>Counseling<br>Sule<br>Period                | Cyper sullying incidents Stoff Stoff Stoff                     | Email                                                | Allow Issue Credit on Closes / C<br>No<br>Use Staff ID I<br>Grad<br>No - Elementary St<br>No - Secondar<br>Add Chang | Ioure Attendance pages Ioure Attendance pages Ioued Counselor Tracking No Reporting Types andards Based Grading (SBG) y Grade Reporting (GRD) Telephone yo Delete Signature Yo Term Starting Date     | Ē                       | Ed<br>Ed                                       | re Grading Periods Instead of Terr<br>No              | n in Gradebook    |
| si Contacts<br>Bell Schedu | Office<br>Principal<br>Registrar<br>Attendance<br>Health<br>Counseling<br>dute<br>Period<br>1           | Cyper sullying incidents Stoff Stoff Stoff Storf Time 8:30 AM  | Emoil<br>End Time<br>9-30 AM                         | Allow Issue Credit on Closes / C<br>No<br>Use Staff ID I<br>Grad<br>No - Elementary St<br>No - Secondar<br>Add Chang | Iourse Attendance pages Iourse Attendance pages Iourse Attendance pages No Reporting Types andards Based Grading (SBG) y Grade Reporting (GRD) Telephone Telephone Telephone Term Starting Date 1 3/2 | En<br>0/2023            | Ext<br>Ext<br>ding Date<br>6/9/2023            | re Grading Periods Instead of Terr<br>No              | n in Gradebook    |
| Bell Schedu                | Office<br>Principal<br>Registrar<br>Attendance<br>Health<br>Counseling<br>dute<br>Period<br>1<br>2      | Stoff Stoff Stoff Stoff Stoff Stort Time 8:30 AM 9:30 AM       | Email<br>End Time<br>9:30 AN<br>10:30 AN             | Allow Issue Credit on Closes / C<br>No<br>Use Staff ID I<br>Grad<br>No - Elementary St<br>No - Secondar<br>Add Chang | Iourse Attendance pages Iourse Attendance pages Iourse Attendance pages No Reporting Types andords Based Grading (SBG) y Grade Reporting (GRD) Telephone Term Starting Date 1 3/2 2 6/                | En<br>0/2023<br>12/2023 | Ext<br>Ext<br>6/9/2023<br>8/4/2023             | re Grading Periods Instead of Terr<br>No              | n in Gradebook    |
| bl Contacts                | Office<br>Principal<br>Registrar<br>Attendance<br>Health<br>Counseling<br>dule<br>Period<br>1<br>2<br>3 | Stoff<br>Stoff<br>Start Time<br>8:30 AM<br>9:30 AM<br>10:45 AM | Email<br>End Time<br>9-30 AN<br>10:30 AN<br>11:45 AN | Allow Issue Credit on Closes / C<br>No<br>Use Staff ID I<br>Grad<br>No - Elementary St<br>No - Secondar<br>Add Chang | Iourse Attendance pages Iourse Attendance pages Iourse Attendance pages No Reporting Types andards Based Grading (SBG) y Grade Reporting (GRD) Telephone Term Starting Date 1 3/2 2 6// Y 3/2         | En<br>0/2023<br>12/2023 | Ext<br>Ext<br>6/9/2023<br>8/4/2023<br>8/4/2023 | re Grading Periods Instead of Terr<br>No              | n in Gradebook    |

### Grade ranges Scheduling type

Session Type : summer school

Attendance : period and positive, daily for negative.

Term dates for each term

Set calendar

Attendance codes

Grade reporting types

DNR – Keeps the school from reporting to CALPADS or PEIMS (upper right)

# New Code Tables & Security

Code Tables

Set up Security for summer school

users

• SST – Summer School Terms

- SSA Summer School Availability
- **SSC** Summer School Courses to be offered at each summer school
- SSR Summer School Course Requests

| Permissions - Summer                           | Clerk        |             |              |        |        |                |            |                                           |
|------------------------------------------------|--------------|-------------|--------------|--------|--------|----------------|------------|-------------------------------------------|
| Current Year (2017-2018)                       |              |             |              |        |        |                |            |                                           |
| <ul> <li>Display Current Permission</li> </ul> | ns (Uncheck  | to Show All | Permissions) | )      |        |                |            |                                           |
| Table/Program Area                             | Query<br>Tbl | Read        | Insert       | Update | Delete | Mass<br>Update | Administer | Expiration Date<br>(Read will not expire) |
| Scheduling                                     |              |             |              |        |        |                |            |                                           |
| Course Requests                                | SSS          | ~           |              |        |        |                |            | <b>.</b>                                  |
| Summer School Course<br>Requests               | SSR          | ~           | ~            | ~      |        |                |            | <b></b>                                   |
| Summer School Courses                          | SSC          | ~           |              |        |        |                |            |                                           |
| Summer School Terms                            | SST          | ~           |              |        |        |                |            | <b>.</b>                                  |
|                                                |              |             |              |        |        |                |            |                                           |

SS Terms: need Read, Insert, update and delete for SST SS Courses: need read and Update for SSC Update code table for terms in Summer School

Add codes (COD) for summer school terms

Set up summer school terms

| Upd    | ate C   | Code Tab    | le          |          |        |      |     |       |     |
|--------|---------|-------------|-------------|----------|--------|------|-----|-------|-----|
| Curre  | ent Tak | ole-Field C | odes        |          |        |      |     |       |     |
| Table: | SST     | Field:      | TM 🔻        |          |        |      |     |       |     |
|        | Code    |             | Description | Category | Amount | Sort | Tag | Image | Tra |
| O Ad   | dd Nev  | v Record    |             |          |        |      |     |       |     |
|        | 1       | Summer T    | erm 1       |          | 0.00   |      |     |       |     |
|        | 2       | Summer T    | erm 2       |          | 0.00   |      |     |       |     |
|        |         |             |             |          |        |      |     |       |     |

Scheduling terms (optional) – TRM/TM to map or track terms

| Summe      | er School   | Terms           |                              |                                                                                             | 公               |
|------------|-------------|-----------------|------------------------------|---------------------------------------------------------------------------------------------|-----------------|
| Summe      | er School   | l Terms Con     | figura                       | ion                                                                                         |                 |
| Summer Scl | hool: 998 - | Eagle Summer S  | chool                        | <b>*</b>                                                                                    |                 |
| + Add Su   | ımmer Schoo | l Term          |                              |                                                                                             |                 |
|            |             | Summer Scho     | ol Term                      | Note                                                                                        | Scheduling Term |
| 🧨 Edit     | X Delete    | Summer Term     | n 1                          |                                                                                             |                 |
|            |             | Feeder Schools: | Scream<br>Aeries<br>Eagle A  | ng Eagle High School (994)<br>ontinuation School (995)<br>ternative Education School (997)  |                 |
| 🧨 Edit     | X Delete    | Summer Term     | 12                           |                                                                                             |                 |
|            |             | Feeder Schools: | Flex So<br>Bald Ec<br>Scream | ring Eagle High School (894)<br>gle Intermediate School (993)<br>ng Eagle High School (994) |                 |

# Courses in each Summer School

Add Summer School Courses for each summer school

#### Summer School Courses Summer School Courses Configuration Summer School: 998 - Eagle Summer School • Summer School Term Note Summer Term 1 Add/Edit Courses Course Id Course Title Credit Portal? Eng 9 CP Sem 1 5 No 2000 Eng 10 CP Sem 1 5 No 2002 Eng 11 CP Sem 1 5 2004 No Alg CP Sem 1 2108 5 No Summer Term 2 Add/Edit Courses Course Id Course Title Credit Portal? Eng 9 CP Sem 2 5 No 2001

Assign Summer School Course Requests to Students

Course Requests are added in the home school. (SSR table used)

Course Requests can be added through the parent/student portal

| and the second second sec                                                                                                    |                                                                                                    | 99400002     | Grode                                                                                                    |                                    | 9         | Counselor            | Monorch          |
|----------------------------------------------------------------------------------------------------|----------------------------------------------------------------------------------------------------|--------------|----------------------------------------------------------------------------------------------------|------------------------------------|-----------|----------------------|------------------|
| Sinte Student ID                                                                                                    |                                                                                                    | 0099400002   | Age                                                                                                    |                                    | 14        | Language Fluency     | English Learner  |
| Status Tog                                                                                                    |                                                                                                    | Active       | Gender                                                                                                    |                                    | Female    | Corring / Rptging    | English / Arabic |
| Shudent Number                                                                                                    |                                                                                                    | 2            | Birthdate                                                                                                    |                                    | 4/13/2006 | Interdiatrict Stotus |                  |
| A Scheduling Using Next Year's Grade Levels                                                                                                    |                                                                                                    |              |                                                                                                    |                                    |           |                      |                  |
| <u>A</u>                                                                                                    |                                                                                                    |              |                                                                                                    |                                    |           |                      |                  |
| Course Request Term View Term and Day of Week View                                                                                                    |                                                                                                    |              |                                                                                                    |                                    |           |                      |                  |
| Counselor Number/Name Period Range Schedule Group                                                                                                    | Channe                                                                                                    |              |                                                                                                    |                                    |           |                      |                  |
| CraiD Course Title 0 1 2                                                                                                    | 3 4 5 6 7 8 9 Pri Teacher Name                                                                                   | Meets AltC   | rs Sec# Per Trm                                                                                                    | More Closs Info Reject PermLK Al I |           |                      |                  |
| 2 🛱 0417 Spanish II 🤗 🔘                                                                                                    | O O 000 Wikalobos                                                                                                | MTWTF Q Mon  | 100e 2689 0 Y                                                                                                    |                                    |           |                      |                  |
| A B 0701 World Hist. Co                                                                                                    | 0 0 0 0 000 Smith.E                                                                                              | MTWTF 9 Mon  | 2094 1 Y                                                                                                    |                                    |           |                      |                  |
| A B 0315 Hon Eng 10 CP                                                                                                    | 0 0 0 000 Simmore                                                                                                | MTWTF 9 Man  | 100e 1281 2 Y                                                                                                    |                                    |           |                      |                  |
| A B 0608 Geometry Cp (R) (R)                                                                                                    |                                                                                                    | MTWTF 0 Mon  | 100e 3002 3 Y                                                                                                    |                                    |           |                      |                  |
| B     O970 Leadership                                                                                                    | O U Walace                                                                                                    | MTWTE 9 Mon  | 450 4 Y                                                                                                    |                                    |           |                      |                  |
| 2 B 0556 Biology (8) (8)                                                                                                    |                                                                                                    | MTWTF 0 Man  | 1285 5 Y                                                                                                    |                                    |           |                      |                  |
| R     0045 Volleyball                                                                                                    | O     O     Ath Dir W VB                                                                                         | MTWTF 0 Mon  | 100e 2648 6 Y                                                                                                    |                                    |           |                      |                  |
|                                                                                                    |                                                                                                    |              |                                                                                                    |                                    |           |                      |                  |
| Add New Record O Add Many New Records O Add                                                                                                    | From Course Request Table                                                                                        |              |                                                                                                    |                                    |           |                      |                  |
| Course Done Added Cover Add New Record Scheduling Exclusion Gold Type Exclusion Q Add New Scheduling Exclusion                                                                                                    |                                                                                                    |              |                                                                                                    |                                    |           |                      |                  |
| Cone Dev Adale<br>() Add Tex Record )<br>Schedung Exclusion<br>() Add Texe Schedung Exclusion<br>() Add Texe Schedung Exclusion<br>() Engle Sensions Schedul<br>() Col II Course Tite Tem AdOre                                                                                                    | Prf Boha Usert Used Used                                                                                         | User4 User5  | Sec.F Raject                                                                                                    |                                    |           |                      |                  |
| Come         Daw Make           Or Mit Here Textual         Scheduling (an lumar)           Scheduling (an lumar)         Scheduling (an lumar)           Or Mit Here Scheduling (an lumar)         Scheduling (an lumar)           Scheduling (an lumar)         Scheduling (an lumar)           Or Mit Here Scheduling (an lumar)         Scheduling (an lumar)           Or Mit Here Scheduling (an lumar)         Scheduling (an lumar)           Or Mit Scheduling (an lumar)         Tem (AlfCramer)           Scheduling (an lumar)         Tem (AlfCramer)                                                                                                    | M Data Darf Dari Dari                                                                                            | Jaard UperS  | Secif Reject           Q Add New Record                                                                                                    |                                    |           |                      |                  |
| Cone Dev Make<br>Q Md Have Recold<br>Edited Ang Exclusion<br>Bolind Type Exclusion<br>Q Add Have Recold on Exclusion<br>Copil Semantic School<br>Con Q Course Time Time AllCos<br>Looreer Tem 3                                                                                                    | PM Boha Ukart Daw2 Daw3<br>No Sonner Conce Reports                                                               | User4 User5  | Necif Reject           Recef         Reject                Add New Record                 Add New Record                                                                    |                                    |           |                      |                  |
| Courte         Data Mallar           On Mit Heres Result         On Mit Heres Result           On Mit Heres Result         Exclusion           On Mit Heres Result         Exclusion           On Mit Heres Result         Exclusion           Construit         Construit           Denser Here         Term           Denser Here         Exclusion                                                                                                    | Pr Dona User User User<br>No Somer Corre Repain<br>No Somer Corre Repain                                         | Deer4 User5  | Seci Reject Add New Record Add New Record                                                                                                    |                                    |           |                      |                  |
| Cone Dow Make<br>Or Ald Yere Border<br>Standarding Landard<br>Standard Type Exclusion<br>Cone Standard Concern III<br>Forget Samere Scholl<br>Cone III III<br>Scholler Fern III<br>Samere Harris Cone Repark                                                                                                    | PM Data David Hand Hand<br>No Summer Course Respects<br>No Summer Course Respects                                | Dear4 User5  | Sec# Reject<br>© Add New Record<br>© Add New Record                                                                                                    |                                    |           |                      |                  |
| Core Dev Make<br>Q Add Sere Brock<br>Babal Type Exclusion<br>Babal Type Exclusion<br>Expla Sensore School<br>Contal Course This Tim AlCos<br>Sensore Henrols Clause Departs<br>Expla Sensore School                                                                                                    | Per Benu Uwan Uwan Uwan Uwan<br>No Somme Course Registra<br>No Somme Course Registra                             | User4 User5  | Seed Bajed<br>© Add New Second<br>© Add New Second                                                                                                    |                                    |           |                      |                  |
| Core         Des Mallel           And Yere Root         Balancia           Balancia         Terre           Balancia         Terre           Balancia         Terre           Carlos         Terre           Gala Hars School         Conset No           Gones House         Terre           School Ferni         School Ferni           School Ferni         Terre           Gones Allowed Course Bageart I<br>School Ferni         Terre Mallel           Gones Terre         Terre Mallel           Gones Terre         Terre Mallel           Gones Terre         Terre Mallel                                                                                                    | M Britus Uniert Uniert Uniert<br>No Summer Course Respects<br>No Summer Course Respects                          | Darré Uterfs | Boot         Report           © Add New Decord            © Add New Decord                                                                                                  |                                    |           |                      |                  |
| Core         Data Malari           Q: Mid Yere: Bread         Type: Exclusion           State of Type: Exclusion         State of Type: Exclusion           Q: Alt Yere: Bread-Upg Exclusion         Type: Exclusion           Traphs: Exclusion Exclusion         Type: Exclusion           Control         Convertifies         Type: Exclusion           Exclusion: Exclusion         Type: Exclusion         Exclusion           Exclusion: Exclusion         Type: Exclusion         Exclusion           Convertifies         Type: Exclusion         Exclusion           Convertifies         Type: Exclusion         Exclusion           Convertifies         Type: Exclusion         Exclusion           Convertifies         Type: Exclusion         Exclusion           Exclusion: Exclusion         Type: Exclusion         Exclusion                                                                                                    | M Brana Dawr Hawd Hawit<br>No Semmer Course Regions<br>No Semmer Course Regions                                  | Derf Userf   | Seed Bejet  Add New Record  Add New Record  Add New Record                                                                                                    |                                    |           |                      |                  |
| Core Dev Make<br>Q Ad Here Record<br>Scheduling Eacherine<br>Educating Eacherine<br>Educating Eacherine<br>Educations and Eacherine<br>Core Core This<br>Eacherine Alternole Core Reports<br>Eacherine Them<br>Eacherine Than<br>Eacherine Than<br>E                                                       | PM Boha Uwat Uwat Uwat<br>No Sommer Conna Reports<br>No Sommer Conna Reports                                     | Diere Users  | Seaf Baget<br>Add New Decard<br>Add New Recard                                                                                                    |                                    |           |                      |                  |
| Come         Data Malai           M. Marrow Record         Status of Status of                                                                                                    | PM Davie Unert David David<br>No Survey Course Requests<br>No Survey Course Requests                             | Jaaré Ukaris | Tood Report<br>Add Inner Record<br>Add Inner Record                                                                                                    |                                    |           |                      |                  |
| Core         Dave Maller           Or Mit Wein Bernd         State of Type Exclusion           State of Type Exclusion         State of Type Exclusion           Or Mit Wein Streading Exclusion         State of Type Exclusion           Topic Streamer Schwitz         Core Mit Type Acceleration           Core of Core With Type Acceleration         Acceleration           Core of Core With Type Core Schwart         Core Mit Type Core Schwart           Core of Type Exclusion         Core Mit Type Core Schwart           Core Mit Type Exclusion         Core Mit Type Core Schwart           Schwart Metterich Core Schwart         Core Mit Type Core Schwart           Schwart Metterich Core Schwart         Ack Here Schwart           Core Mit Type Core Schwart         Ack Here Schwart           Ack Here Schwart         Ack Here Schwart           Schwarte Metterich Core Schwart         Ack Here Schwart           Ack Here Schwart         Ack Here Schwart           Ack Here Schwart         Ack Here Schwart           Ack Here Schwart         Ack Here Schwart                                                                                                    | M Botu Wart Wart Wart Wart<br>No borner Course Regards<br>No borner Course Regards<br>High School                | Daré UterS   | Seaf         Bajari <ul></ul>                                                                                                    |                                    |           |                      |                  |
| Con Boundary Extended Or Ald New Reveal  Or Ald New Reveal  Bread Type Reveal  Or Ald Yees Scheduling Exclusion  Con M Concest Tile Tim Ald Sch Brown Fern 1  Somer Altered Count Request  Exclusion Count Request  Sch Conces Tile  The Count Tim  Reveal The Scheduling  Con M Count Tim  Reveal The Scheduling  Con M Count Tim  Reveal The Scheduling  Con M Count Tim  Ald Scheduling  Ald Scheduling  Al                                                                                                    | M Breve User User User<br>No Surver Course Reports<br>No Surver Course Reports<br>High School                    | June UserS   | Seed Report<br>Add New Record<br>Add New Record<br>Add New Record                                                                                                    |                                    |           |                      |                  |
| Come Dev Adala<br>M Mare Read<br>Standarding Fachanian<br>M Mare Read<br>Mare Read<br>Const Cones Tile Ten Addre<br>Scherer Fam 1<br>Interner Fam 2<br>Interner Attendor Cones Tiles Ten<br>Scherer Fam 1<br>Interner Fam 3<br>Registrement Attendor Cones Tilesam<br>Registreme Attendor Cones Tilesam<br>Registreme Attendor Cones Tilesam<br>Registreme Attendor Cones Tilesam<br>Registreme Attendor Cones Tilesam<br>Registreme Attendor Cones Tilesam<br>Registreme Attendor Cones Tilesam<br>Registreme Attendor Cones Tilesam<br>Registreme Attendor Cones Tilesam<br>Registreme Attendor Cones Tilesam<br>Adaptero 1                                                                                                    | Pr Deve User Here Here<br>No Sumer Corre Report<br>No Sumer Corre Report<br>No Sumer Corre Report<br>High School | Jare Ulers   | Based         Deget           Image: A data frame diseased         Image: A data frame diseased           Image: A data frame diseased         Image: A data frame diseased |                                    |           |                      |                  |
| Con Dev Make<br>Q Md Yere Brood<br>Stand Up Landows<br>Stand Up Landows<br>Stand Up Landows<br>Con M Cone Tile Tm ACA<br>Con M Cone Tile Tm ACA<br>Monor Ham 1<br>Monor Ham 1<br>Monor Ham 1<br>Monor Ham 1<br>Monor Ham 1<br>Monor Ham 1<br>Monor Ham 1<br>Monor Ham 1<br>Monor Ham 1<br>Monor Ham 1<br>Monor Ham 1<br>Monor Ham 1<br>Monor Manual Cone Stand<br>Monor Ham 1<br>Monor Ham 1<br>Monor Manual Cone Stand<br>Monor Ham 1<br>Monor Ham 1<br>Mono | M Botu Uwer Uwer Uwer<br>No burner Carse Reparts<br>No burner Carse Reparts<br>Hob School                        | Dar4 Uter5   | Seed         Reject                 Add New Record                 Add New Record                                                                                           |                                    |           |                      |                  |

| Aeries Student          | Screaming E   | agle High School - Grade | 9 🗸            |             |          | Search st  | udents, pag | jes, classes | 5       | Q         | $\bigtriangleup$ | parent | @aeries.com 丶 |
|-------------------------|---------------|--------------------------|----------------|-------------|----------|------------|-------------|--------------|---------|-----------|------------------|--------|---------------|
|                         | Course Req    | uests - Summe            | r Scheduling   |             |          |            |             |              |         |           |                  |        | ☆             |
| Classes                 | Kristy Milo   | hovich                   |                |             |          |            | Gene        | eral Con     | tact Ad | dt'l Info | Programs         | 0 Usei | r Codes 🗸     |
| lasses                  |               |                          |                |             |          |            |             |              |         |           |                  |        |               |
|                         | Eagle Summer  | School                   |                |             |          |            |             |              |         |           |                  |        |               |
| lourse Requests         | Crs Id        | Course Title             | т              | rm AltCrs   | Prf      | Status     | User1       | User2        | User3   | User4     | User5            | Sec#   | Reject        |
|                         | Summer Term 1 | F 0.0D C 1               | 6              | T 1 0       |          |            |             |              |         | 1         |                  | 0      |               |
| ourse Requests / Summer | Summer Term 2 | Eng 9 CP Sem 1           | Summe          | er Term 1 0 |          |            |             |              |         |           |                  | 0      |               |
|                         |               |                          |                | No          | Summer C | ourse Requ | ests        |              |         |           |                  |        |               |
| cademic Plan            | Summer Alter  | nate Course Reque        | ests           |             |          |            |             |              |         |           |                  |        |               |
| lass History            | Eagle Summer  | School                   |                |             |          |            |             |              |         |           |                  |        |               |
|                         | Crs Id        | Course Title             | Trm Date       | Added       |          |            |             |              |         |           |                  |        |               |
|                         | Summer Term 1 |                          |                |             |          |            |             |              |         |           |                  |        |               |
|                         | N             | o Summer Alternate C     | ourse Requests |             |          |            |             |              |         |           |                  |        |               |
|                         | Summer Term 2 |                          |                |             |          |            |             |              |         |           |                  |        |               |
|                         | N             | o Summer Alternate (     | ourse Requests |             |          |            |             |              |         |           |                  |        |               |
|                         |               |                          |                |             |          |            |             |              |         |           |                  |        |               |

# Flow Chart logged into Summer School:

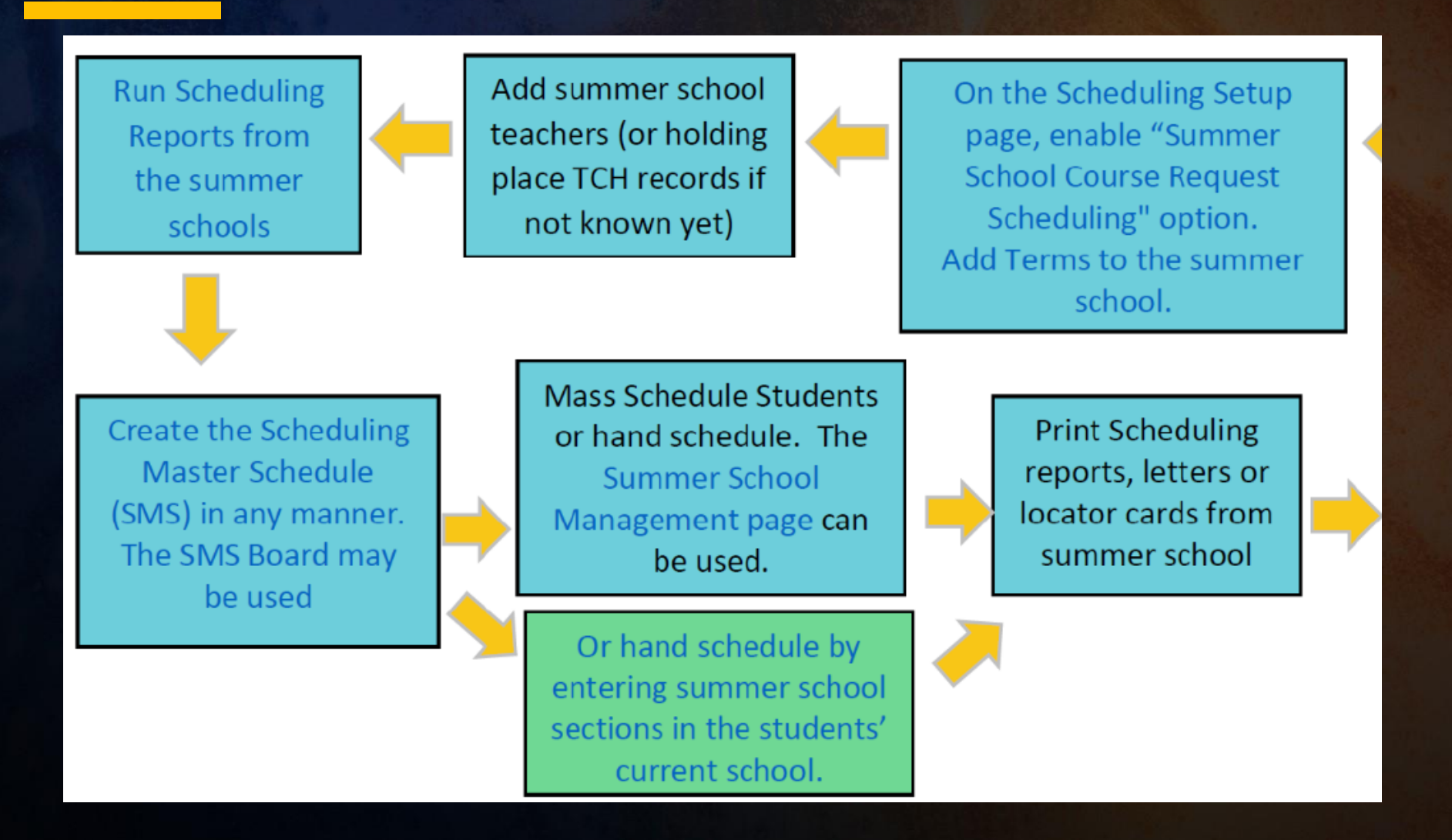

All Scheduling reports are available when logged into the summer school:

# To start the master schedule (SMS)

On the Scheduling setup page, enable "Summer School Course Request Scheduling" option. Add terms to summer school.

Create the Scheduling Master Schedule (SMS) in any manner. SMS Board may be used

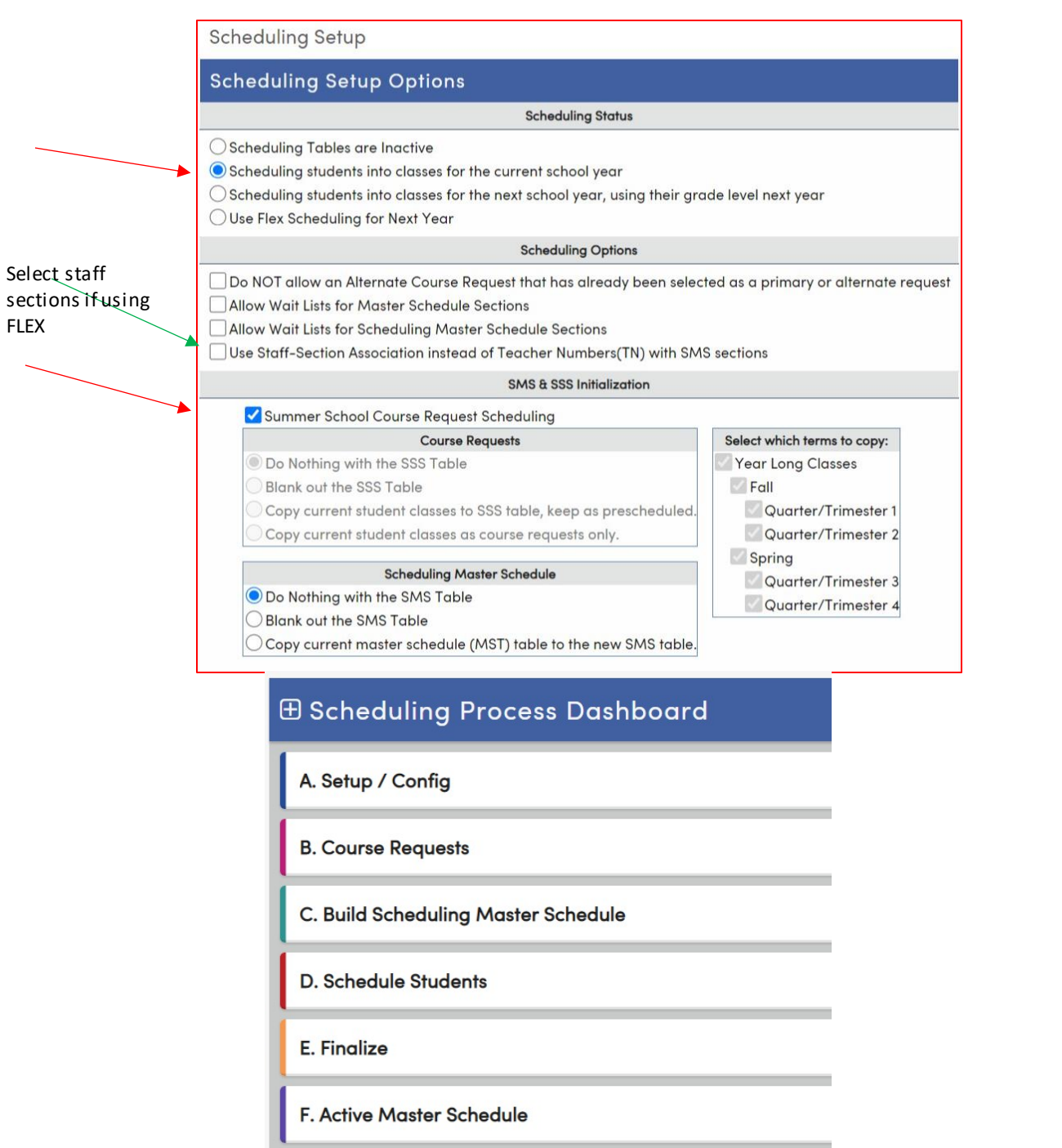

### Summer School Course Request Management Table (in the summer school)

Summer Course Requests Management

#### **Filters**

Students With Rejected Requests?

Students With No Scheduled Sections?

#### **T** Apply Filter

#### Results - 213 Students

| ID 🔻     | Student <b>Y</b>     | Grade <b>Y</b> Track <b>Y</b> | School T                    |   |
|----------|----------------------|-------------------------------|-----------------------------|---|
| 99400003 | Abdo, Alice A.       | 9                             | Screaming Eagle High School |   |
| 99400006 | Abejon, Tanya A.     | 10                            | Screaming Eagle High School |   |
| 99400008 | Abesamis, Tatiana J. | 9                             | Screaming Eagle High School |   |
| 99400012 | Abrego, Alice A.     | 9                             | Screaming Eagle High School |   |
| 99400020 | Acuna, Allan A.      | 10                            | Screaming Eagle High School |   |
| 99400027 | Aguayo, Taunie       | 10                            | Screaming Eagle High School | • |

#### Summer Course Requests - Abdo, Alice A.

|                                    | Crs Id                             | Course Tit                              | le              | Trm                                                  | AltCrs   | Prf      | Status      | User1 | User2 | User3 | User4 | User5 | Sec# | Reject        |
|------------------------------------|------------------------------------|-----------------------------------------|-----------------|------------------------------------------------------|----------|----------|-------------|-------|-------|-------|-------|-------|------|---------------|
| Summer Terr                        | m 1                                |                                         |                 |                                                      |          |          |             |       |       |       |       |       | O Ac | ld New Record |
|                                    | 2108                               | Alg CP Sem 1                            |                 | Summer Term 1                                        | 0 Manage |          |             |       |       |       |       |       | 0    | Invalid Crs   |
| ummer Terr                         | m 2                                |                                         |                 |                                                      |          |          |             |       |       |       |       |       | O Ac | Id New Record |
|                                    |                                    |                                         |                 |                                                      | No Sumn  | ner Cour | se Requests | 3     |       |       |       |       |      |               |
|                                    |                                    |                                         |                 |                                                      |          |          |             |       |       |       |       |       |      |               |
| Eagle Sum                          | mer Sc                             | :hool                                   | ucono           |                                                      |          |          |             |       |       |       |       |       |      |               |
| Eagle Sum<br>Crs Id                | imer Sc                            | 'hool<br>Course Title                   | Trm             | Date Added                                           |          |          |             |       |       |       |       |       |      |               |
| Eagle Sum<br>Crs Id<br>Summer Terr | mer Sc<br>(<br>m 1                 | 'hool<br>Course Title                   | Trm             | Date Added  Add New Record                           |          |          |             |       |       |       |       |       |      |               |
| Eagle Sum<br>Crs Id<br>Summer Terr | mer Sc<br>(<br>m 1<br>No Su        | :hool<br>Course Title<br>mmer Alternate | Trm<br>Course F | Date Added  Add New Record  Requests                 |          |          |             |       |       |       |       |       |      |               |
| Eagle Sum<br>Crs Id<br>Summer Terr | mer Sc<br>(<br>m 1<br>No Su<br>m 2 | hool<br>Course Title<br>mmer Alternate  | Trm<br>Course F | Date Added  Add New Record  Requests  Add New Record |          |          |             |       |       |       |       |       |      |               |

Run the Copy Students into Summer Schools Process – to move students to summer school in current or new DB. (one time only process)

Not One Single Student can exist within any single Summer School. They must be empty! NO Students!

This is a one-time process and should be done at the district level

The student's grade level in the summer school will be populated based on the **Scheduling Setup** options in the summer school in the regular database.

| Scheduling Setup                                                                             |  |
|----------------------------------------------------------------------------------------------|--|
| Scheduling Setup Options                                                                     |  |
| Scheduling Status                                                                            |  |
| Scheduling Tables are Inactive                                                               |  |
| Scheduling students into classes for the current school year                                 |  |
| Scheduling students into classes for the next school year, using their grade level next year |  |

Copy Students into Summer Schools

25.31% summer school course requests have been scheduled. Please run the scheduler in the summer school if you have not done so before running the Copy Students into Summer School process. Once the Copy Students into Summer School process has been run, the scheduler will not honor the term matching.

#### Summer Schools with Student Course Requests

- Flex Eagle SS (888)
- Eagle Summer School (998)

Copy Students into Summer Schools in the CURRENT Database?

Copy Students

Copy Students into Summer Schools in the NEW Database?

# Summer School Flow Chart: Everything is now done in Summer School only

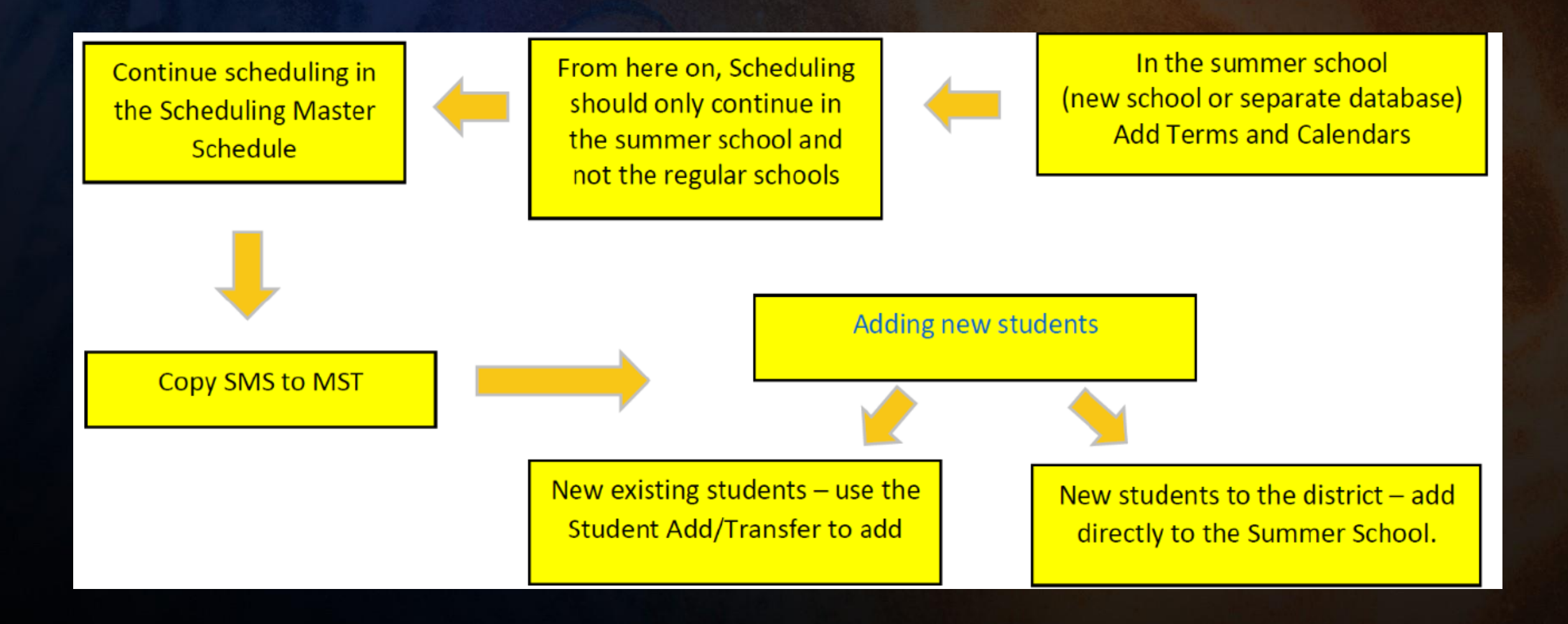

# Troubleshooting - Things to Check:

•Confirm School Options.

•Confirm Terms.

•If using Tracks, must build track related information in Summer School.

•Confirm Bell Schedule.

•Confirm Scheduling:

- SMS scheduler should remain linked to the SSR table at the student's school.
- Confirm SMS sections are correct.
- Confirm all students have been scheduled.
- Copy students to Summer School.
- In Scheduling Process | Configurations | Scheduling Setup remove the checkmark from Summer School Course Request Scheduling.
- Make a backup.
- Roll to MST.

•Teachers /Staff don't have access to Summer School:

- Copy teacher permissions from another school.
- Confirm teacher /staff record is linked to Staff ID.
- Confirm Attendance in Portal Options is configured.
- Confirm App Settings | Appsettings.config is set for Summer School.

•Users don't have access to Summer School:

• Confirm Summer School access on user accounts.

•Portal Accounts cannot see data in Summer School:

• In Security | Portal Groups push permissions to Parents and Students

## Copy Data from Summer School (District) to the Home Schools

#### Copy Data From Summer School

#### Info

Copy Data From Summer School is used to copy summer school records into the current schools. Follow the steps below to start the process.

1. In the School tab, select a Database Group, then check summer schools to copy from and schools to copy to.

2. In the Tables tab, select the tables you want to copy.

3. Choose to include Update Transcript History.

4. Select options and click "Copy Data to Schools" to process.

| Schools                   | ~ |
|---------------------------|---|
| Tables                    | ~ |
| Update Transcript History | ~ |
| Options/Submit            | ~ |

# Copy Data from Summer School (District) to the Home Schools

Tabs:

# Schools

# Tables to copy

| hools                                         |          |                                        |                   |
|-----------------------------------------------|----------|----------------------------------------|-------------------|
| Database Group: Aeriesdemo 2018/2019 (2008) 🔻 |          |                                        | Year: 2018-2019 🔻 |
| From Summer Schools                           | All/None | To Schools                             | All/None          |
| ✓ 888 - Screaming Eagle Summer School         |          | 99 - Transfer School                   |                   |
| 998 - Eagle Summer School                     |          | 990 - Golden Eagle Elementary School   |                   |
|                                               |          | 991 - Tawny Eagle YR Elementary School |                   |
|                                               |          | 992 - Hawk Elementary for ATT          |                   |
|                                               |          | 993 - Bald Eagle Intermediate School   |                   |
|                                               |          | 994 - Screaming Eagle High School      |                   |
|                                               |          | 995 - Aeries Continuation School       |                   |
|                                               |          | 996 - Eagle Flight School              |                   |

| Tables | i                                         |            |        |                       | 1 |
|--------|-------------------------------------------|------------|--------|-----------------------|---|
| Tables | Not To Copy:                              |            | Tables | То Сору:              |   |
| AUT    | Authorizations, Prohibitions, and Waivers |            | ACT    | Activities and Awards | - |
| CNF    | Counseling                                |            | ADS    | Assertive Discipline  |   |
| CON    | Contacts                                  |            | DSP    | Disposition Table     |   |
| CTS    | College Test Scores                       |            |        |                       |   |
| DIS    | Discipline Data                           |            |        |                       |   |
| DNT    | Dental                                    |            |        |                       |   |
| EXP    | Expulsions                                |            |        |                       |   |
| FEE    | Fees and Fines                            |            |        |                       |   |
| HRN    | Hearing                                   |            |        |                       |   |
| HSE    | Healthy Start Events                      |            |        |                       |   |
| HWO    | Height/Weight/Other (Physicals)           | <b>V</b> . |        |                       | - |
|        | Remove All Tables                         |            |        | Add All Tables        |   |

# Copy Data from Summer School (District) to the Home Schools

Tabs:

# Upddate Transcript History

Options/Submit

#### Copy Data From Summer School

Copy Data To Schools

| hools                                                                                                    |                                                                  |
|----------------------------------------------------------------------------------------------------|------------------------------------------------------------------|
| bles                                                                                                    |                                                                  |
| date Transcript History                                                                                                    |                                                                  |
| Ipdate Transcript History Options:                                                                                                    |                                                                  |
| Include HIS                                                                                                    |                                                                  |
| HIS Year to Copy: 2023-2024 🔻                                                                                                    |                                                                  |
| HIS Term to Copy:                                                                                                    |                                                                  |
| Grades must have already been copied into the Transcript (HIS) with the correct Year and                                                                                                    | Term in the Summer School(s) in order to use this process.       |
|                                                                                                    |                                                                  |
| All Course IDs used in the Summer School MUST exist in your current database.  Note: If the schools you are copying TO use a different term designation for Summer than in the summer school first to match the TO school.  tions/Submit                                                                                                    | the summer school, you will need to Query Change the terms (HIS. |
| All Course IDs used in the Summer School MUST exist in your current database.  Note: If the schools you are copying TO use a different term designation for Summer than in the summer school first to match the TO school.  tions/Submit  Copy Data From Summer School                                                                                                    | the summer school, you will need to Query Change the terms (HIS. |
| All Course IDs used in the Summer School MUST exist in your current database.  Note: If the schools you are copying TO use a different term designation for Summer than in the summer school first to match the TO school.  tions/Submit  Copy Data From Summer School                                                                                                    | the summer school, you will need to Query Change the terms (HIS. |
| All Course IDs used in the Summer School MUST exist in your current database.  Note: If the schools you are copying TO use a different term designation for Summer than in the summer school first to match the TO school.  tions/Submit  Copy Data From Summer School Info                                                                                                    | the summer school, you will need to Query Change the terms (HIS. |
| All Course IDs used in the Summer School MUST exist in your current database.  Note: If the schools you are copying TO use a different term designation for Summer than in the summer school first to match the TO school.  tions/Submit  Copy Data From Summer School Info Schools Data                                                                                                    | the summer school, you will need to Query Change the terms (HIS. |
| All Course IDs used in the Summer School MUST exist in your current database.  Note: If the schools you are copying TO use a different term designation for Summer than in the summer school first to match the TO school.  tions/Submit  Copy Data From Summer School Info Schools Tables Use to a 7 ables                                                                                                    | the summer school, you will need to Query Change the terms (HIS. |
| All Course IDs used in the Summer School MUST exist in your current database.  Note: If the schools you are copying TO use a different term designation for Summer than in the summer school first to match the TO school.  tions/Submit  Copy Data From Summer School Info Schools Tables Update Transcript History                                                                                                    | the summer school, you will need to Query Change the terms (HIS. |
| All Course IDs used in the Summer School MUST exist in your current database.  Note: If the schools you are copying TO use a different term designation for Summer than in the summer school first to match the TO school.  tions/Submit  Copy Data From Summer School Info Schools Tables Update Transcript History Options/Submit                                                                                                    | the summer school, you will need to Query Change the terms (HIS. |
| All Course IDs used in the Summer School MUST exist in your current database.  Note: If the schools you are copying TO use a different term designation for Summer than in the summer school first to match the TO school.  tions/Submit  Copy Data From Summer School Info Schools Tables Update Transcript History Options/Submit  To beginning date should be either the date summer school started, OR the day after the rollover, whichever date is latest. | the summer school, you will need to Query Change the terms (HIS. |

# THANK YOU!

Please take a moment to complete our session survey.

http://surveys.aeries.com/s3/AeriesCon-Session-Feedback-Survey-Spring-2024

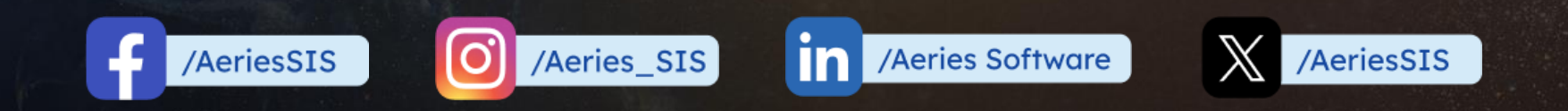

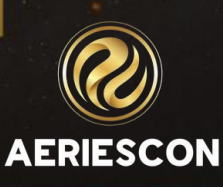

Share your Feedback:

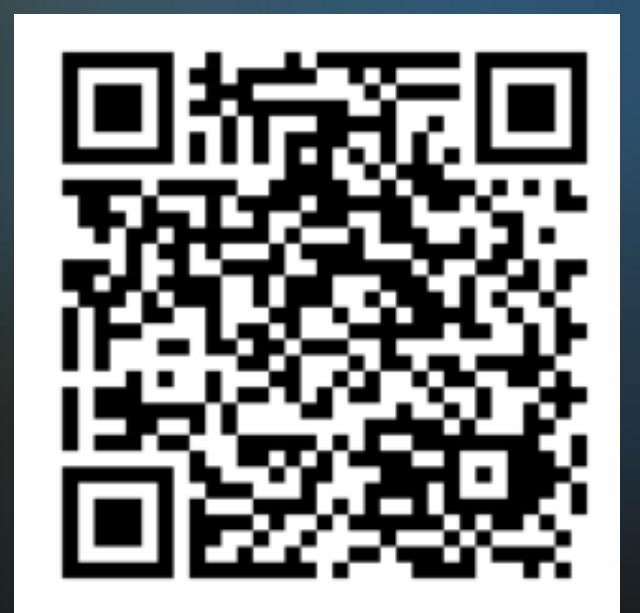

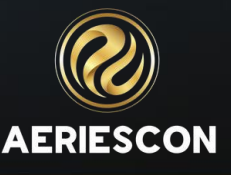